### STEP TO CHECK TRUPOINTS THROUGH BANK ISLAM TRUREWARDS WEBSITE.

### Step 1: Visit <u>https://trurewards.bankislam.com</u> & click Login.

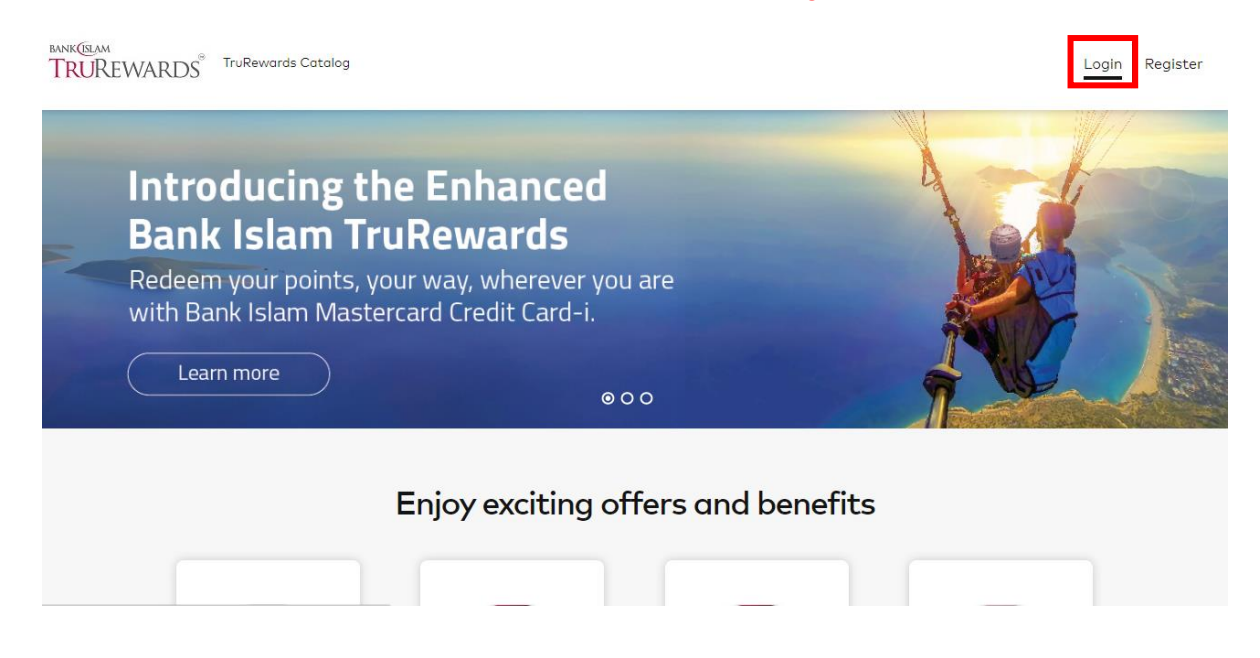

# Step 2: Insert your User ID & password. Click Login

| TRUREWARDS TruRewards Catalog |                                                                                                    |                           | Login Register                                 |
|-------------------------------|----------------------------------------------------------------------------------------------------|---------------------------|------------------------------------------------|
| Enjoy                         | Login User ID adriana1 Password Login Eargot User ID2 Forgot Password2 Don't have an account? Register | × the Enhand<br>TruReward | <b>ced</b><br><b>S</b><br>ver you<br>t Card-i. |

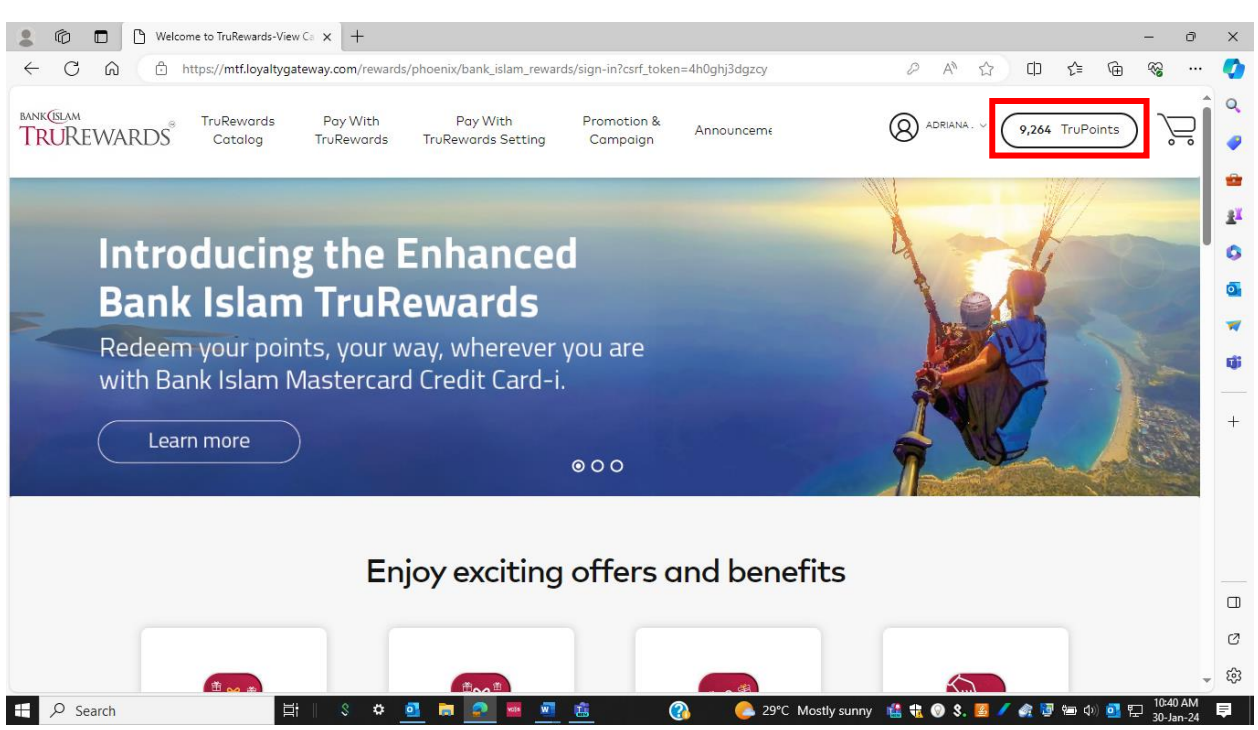

## Step 3: Your current TruPoints balance will appear on the top right in the webpage

### Step 4: You also can go to your profile & click rewards summary

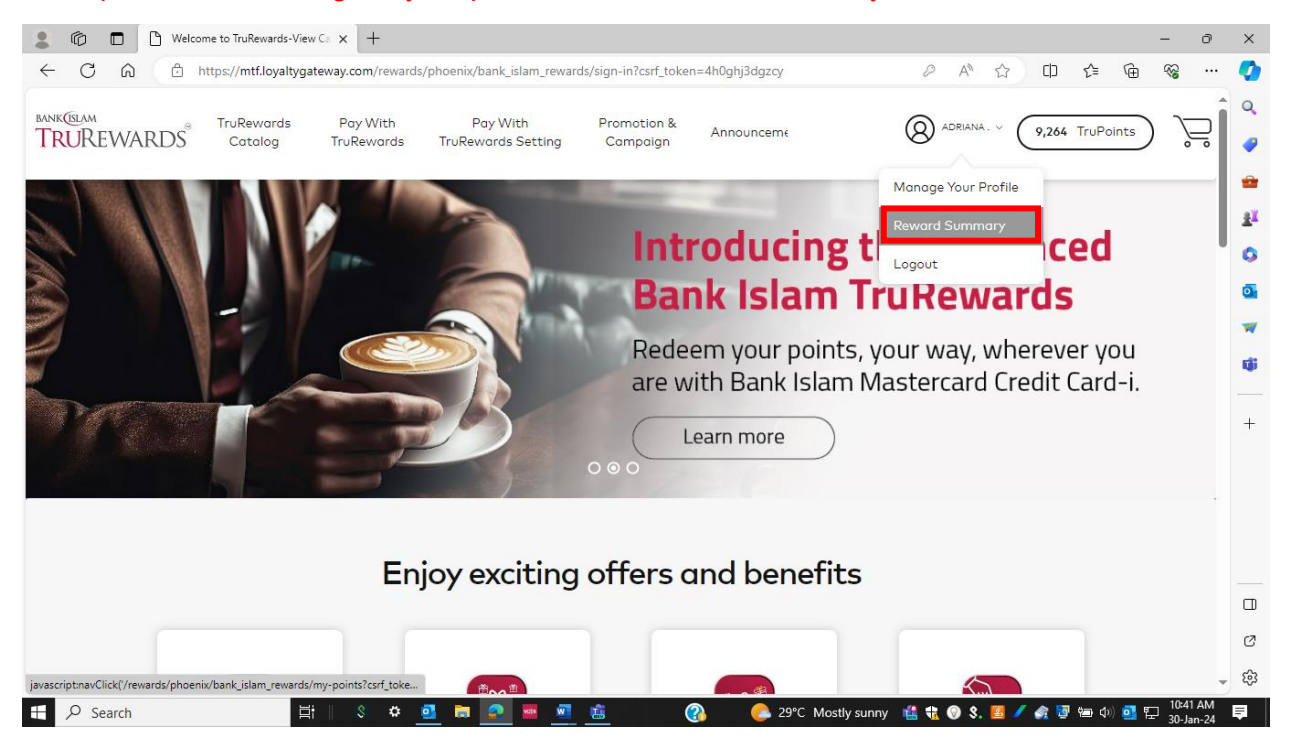

| bank (Islam<br>TRUREWARD | ® TruRewards                              | Pay With<br>TruRewards | Pay With<br>TruRewards Setting | Promotion<br>Campaigr | & Announceme   |     | Ø ADRIANA. V                    | 9,264 TruPoints | Ĵ |
|--------------------------|-------------------------------------------|------------------------|--------------------------------|-----------------------|----------------|-----|---------------------------------|-----------------|---|
| Ň                        | /iew Cart > <b>Reward</b>                 | Summary                |                                |                       |                |     |                                 |                 |   |
|                          | TruPoints S                               | Summar                 | У                              |                       |                |     |                                 |                 |   |
|                          | Full Card Number:                         | 899                    |                                | Perioc                | ndar Month     | • . | onth:<br>January 2024           | •               |   |
|                          | View State                                | ment                   |                                |                       |                |     |                                 |                 |   |
|                          | Previous TruPoint<br>Balance<br>15,068.25 | ts<br>+                | TruPoints Earned <b>0.00</b>   | Truf                  | oints Redeemed | =   | TruPoints Bal<br><b>9,264.2</b> | ance<br>15      |   |
|                          |                                           |                        |                                |                       |                |     |                                 |                 |   |